## Logging in to GoMembership for the first time

As this is a new system, there is a new process to follow initially. **Most of these steps happen only** once – after that a simple username and password is all you need.

Your username is your existing membership number but only the numeric part. The "M-" that used to be part of the number has gone. So if your number was M-12345, it is now 12345. Makes it simpler. If your number starts with a 0, do not use this. M-068402 becomes 68402.

So here are the steps to follow:

1. Navigate to https://gfa.azolve.com and enter your username

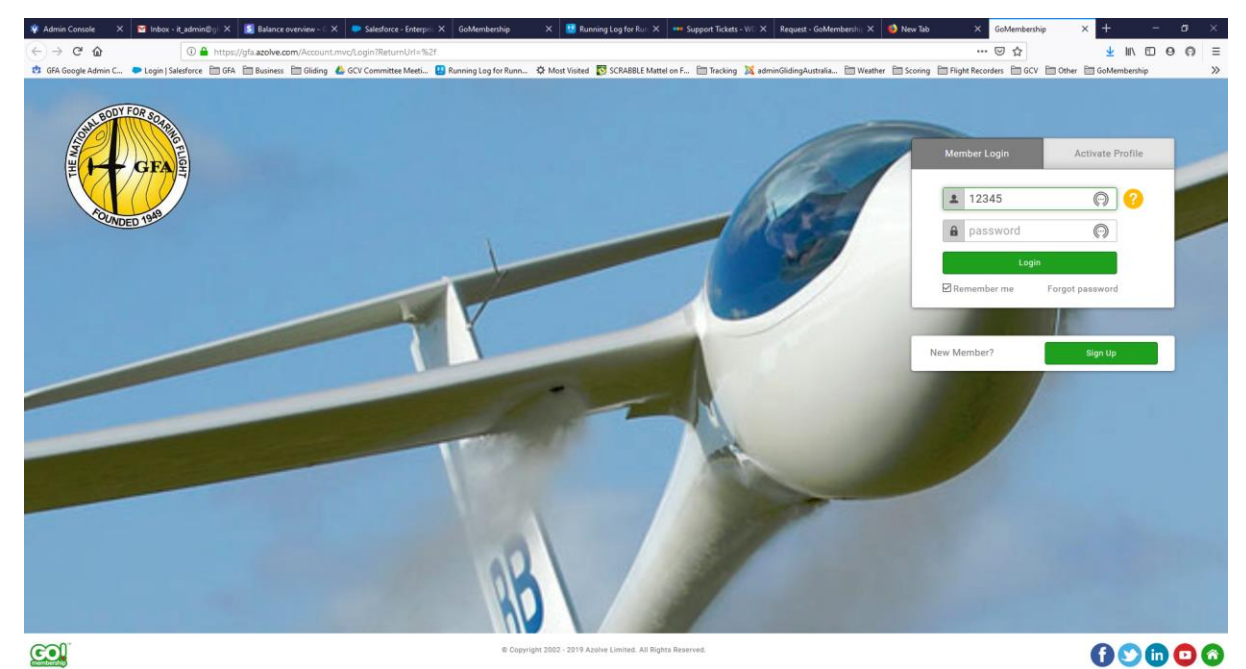

 You have to set a new password. Since this is a new system, the old password won't work. Select the "Forgot password" link below the greet Login" button:

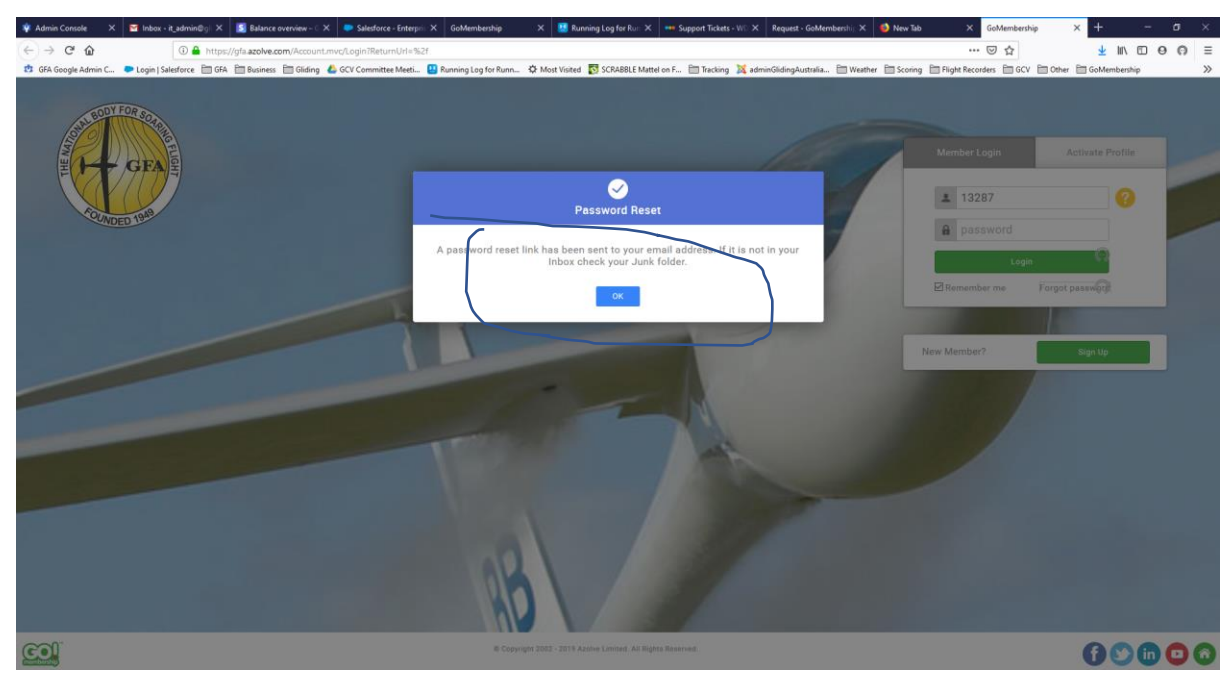

## This sends a reset link to your email address:

| 🟝 Inbox                                                                       | 🖸 Glidi                | ing Federation of | Austra 🗙                                                                                                    |                                                                                                    |                                                                                                    |                                                                                                    |                |           |         |        |        | Ë               | ஊ                    | -                          |           | ×             |
|-------------------------------------------------------------------------------|------------------------|-------------------|----------------------------------------------------------------------------------------------------|----------------------------------------------------------------------------------------------------|----------------------------------------------------------------------------------------------------|----------------------------------------------------------------------------------------------------|----------------|-----------|---------|--------|--------|-----------------|----------------------|----------------------------|-----------|---------------|
| 🐺 Get Messages 👻 🧨 Write                                                      | 🗸 🖵 Chat               | Address Bo        | ok 🛛 🔊 Ta                                                                                                    | g 🗸                                                                                                    | T Quick Filter                                                                                                    | Q Search <ctrl+k></ctrl+k>                                                                                         |                |           |         | ≡      | Event  | 5               | $\langle \rangle$    | ×                          |           |               |
| From returns@glidingaustralia.<br>Subject Gliding Federation of Au<br>To Me 🟠 | irg ☆<br>stralia membe | rship system pas  | word reset                                                                                                    | t requ                                                                                                    | est                                                                                                    |                                                                                                    | ✤ Reply        | → Forward | Archive | 👌 Junk | Delete | More 🗸<br>08:42 | 1                    | Tue<br>Oct 2019<br>w Event | < 0<br>CW | <b>*</b> • 40 |
|                                                                               |                        |                   |                                                                                                    |                                                                                                    | Password Rese                                                                                                    | et                                                                                                    |                |           |         |        |        | ^               | ~ То<br>> То<br>> Up | day<br>morrow<br>coming (5 | days)     |               |
|                                                                               |                        |                   | Hi Timo<br>A reque<br>Federa<br>To com<br>passwo<br>/Resetf<br>If you h<br>email.<br>If you h<br>Thank y<br>The GF | othy<br>est h<br>tion<br>plete<br>ord.<br>offa.a<br>ord.<br>offa.a<br>ord.<br>offa.a<br>ord.<br>ord.<br>ord.<br>ord.<br>ord.<br>ord.<br>ord.<br>ord. | has been made on your behalf to reset yo<br>of Australia's membership database.<br><u>e this process, please click on the link be</u><br>azolve.com/Account.mvc<br>word?590843A87F93CABE1D00835716<br>not authorised this password reset reque<br>any questions please contact us at retur | our password on Gildin<br>low to reset your<br>5A10FA87F2E887C<br>est, please ignore this<br>ns@glidingaustralia.o | ng<br>)<br>prg |           |         |        |        |                 |                      |                            |           |               |
| <b>1</b>                                                                      |                        |                   |                                                                                                    |                                                                                                    |                                                                                                    |                                                                                                    |                |           |         |        |        |                 |                      | Toda (1)                   | sy Pane   | •             |

3. Click the link, or copy/paste into your web browser, and you will then see:

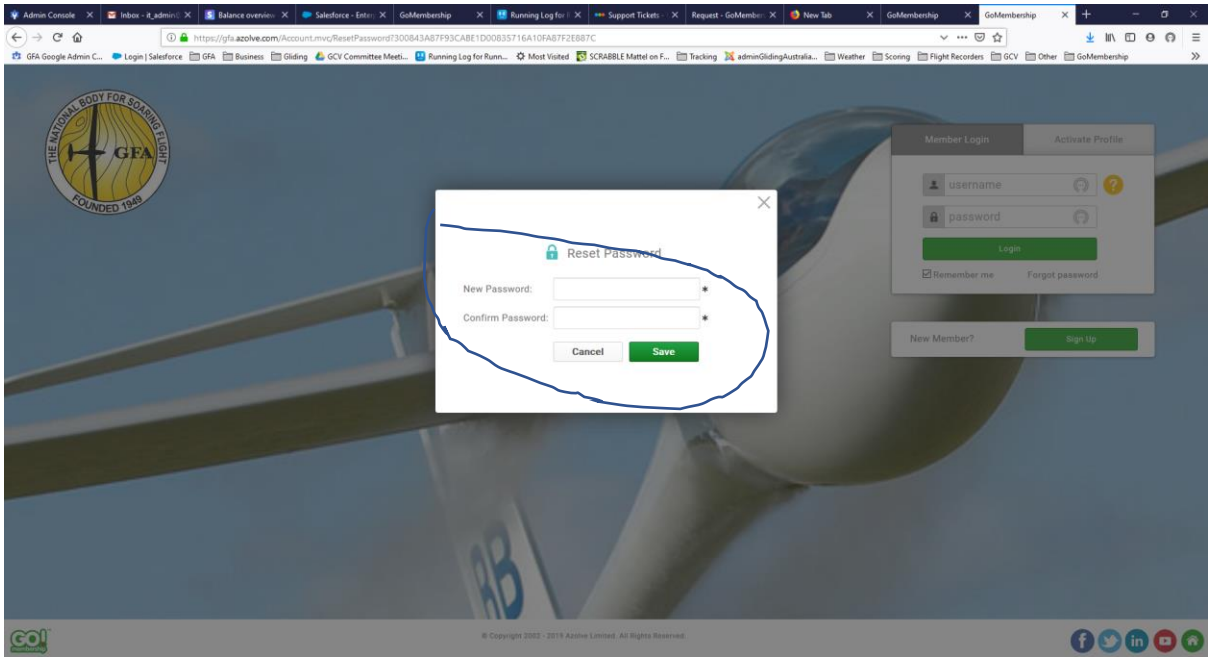

4. Enter and confirm your password. You will then be asked if you wish to Log in. If you click Yes, you will first see a page of terms and conditions for use of the system. This will happen only once, and after that when you log in you will see your member profile:

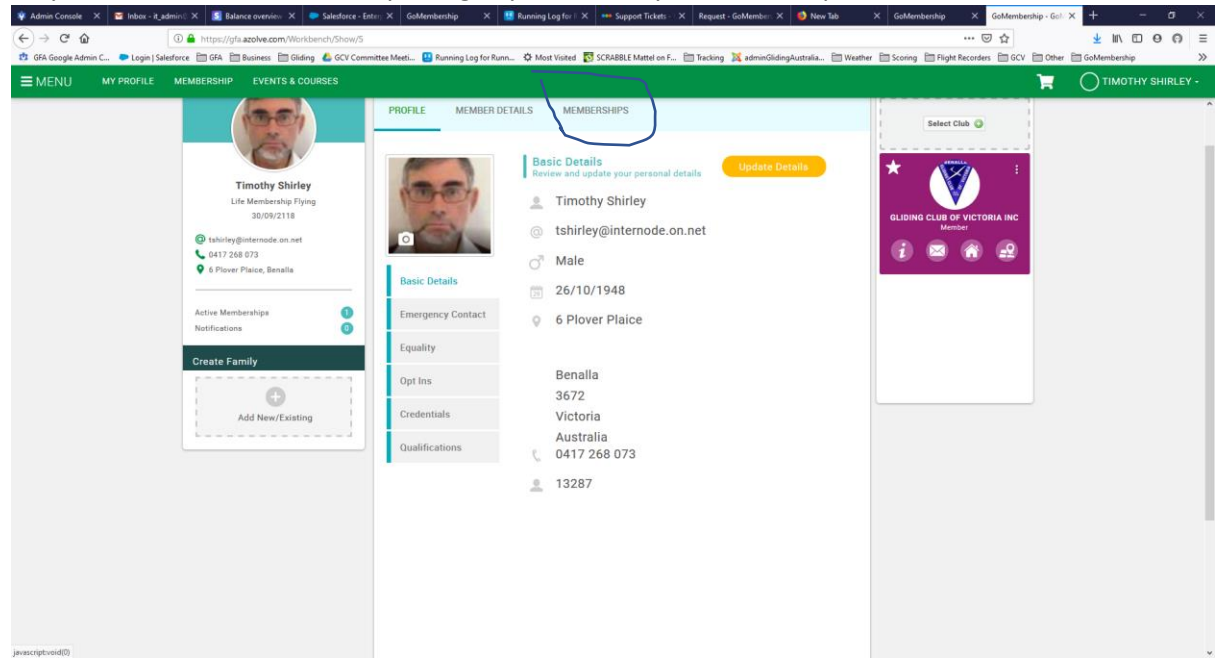

5. In order to renew your membership, take the "Membership" option, and you will see:

| 🌵 Admin Console       | × 🖬 Inbox - it_i  | admin () 🗙 🔝 Balan | nce overview 🗙 🜻 Salesford                                                                                                    | Enter: X Goldernbership X 🖪 Running Log for II X 🚥 Support Tickets - X Request - Goldernberr                                                                                                    | n X 🧕 New Tab X GoMembership X GoMember                       | ship - Gol X + - O X       |
|-----------------------|-------------------|--------------------|----------------------------------------------------------------------------------------------------|----------------------------------------------------------------------------------------------------|---------------------------------------------------------------|----------------------------|
| (← → ℃ @              |                   | 🛈 🔒 https://gfa    | azolve.com/Workbench.mvc/                                                                                                    | now/5                                                                                                    | 🖂 🕁                                                           | <u></u> ⊻ IN ⊡ ⊖ ⊝ ≡       |
| 😰 GFA Google Adm      | in C 🔛 Login   Sa | elesforce 🛅 GFA 🛅  | Business 🛅 Gliding 🝐 GCV                                                                                                    | mmittee Meeti 盟 Running Log for Runn 🌣 Most Visited 🔯 SCRABBLE Mattel on F 🛅 Tracking 💢 adminGl                                                                                                    | GlidingAustralia 🗎 Weather 🗎 Scoring 🗎 Flight Recorders 🗎 GCV | 🛅 Other 🛅 GoMembership 🛛 ≫ |
| <b>≡</b> MENU         |                   | MEMBERSHIP         | EVENTS & COURSES                                                                                                    |                                                                                                    |                                                               | TIMOTHY SHIRLEY -          |
|                       |                   | 12227              | Inothy Shifey<br>(Inothy Shifey<br>1/1/2/21)<br>1/1/2/21)<br>1/ | Image: State State Stat | MY CLUBS                                                      |                            |
| invest rint which (0) |                   |                    |                                                                                                    | Terms & Conditions Privacy Policy Help About Us                                                                                                    |                                                               | () 🕑 (in 🖸 🙆 🤅             |

If your membership is due for renewal there will be a Notification banner

6. Click the button corresponding to your membership category, for example "Flying Membership", and you will see this:

| 🌵 Admin Console 🗙 🔛 Inbox - it_admin 🛛 🗙 🔝 Balance overview 🗙 🔎 Salesforce - Ent                                                                                                    | ter: X GoMembership X 🔢 Running Log for I X 🚥 Support Tickets - X Request - GoMember: X 🧕 New Tab                                                                                                    | X GoMembership X GoMembership - Gol                                                                                                    | × + - a ×                                          |
|----------------------------------------------------------------------------------------------------|----------------------------------------------------------------------------------------------------|----------------------------------------------------------------------------------------------------|----------------------------------------------------|
| (←) → C <sup>e</sup>                                                                                                    |                                                                                                    | ··· 🖂 🕁                                                                                                    | <u>⊻</u> II\ ⊡ ⊖ ⊖ ≡                               |
| 🤨 GFA Google Admin C 🗭 Login   Salesforce 🛅 GFA 🛅 Business 🛅 Gliding 🐇 GCV Comm                                                                                                    | iittee Meeti 盟 Running Log for Runn 🌣 Most Visited 👩 SCRABBLE Mattel on F 🛅 Tracking 💢 adminGlidingAustralia 🛅 Weath                                                                                                    | her 🛅 Scoring 🛅 Flight Recorders 🛅 GCV 🛅 Other                                                                                                    | 🛅 GoMembership 🛛 🚿                                 |
| ■ MENU MY PROFILE MEMBERSHIP EVENTS & COURSES                                                                                                    |                                                                                                    | <del>اير</del>                                                                                                    | TIMOTHY SHIRLEY -                                  |
| <sup>1</sup> <sup>1</sup> | <ul> <li>Annungicy for hum. A Mare Work State of a state of a local state of a local state</li></ul> | rer i Scoreg i Flysk Recorder i GCV i Other<br>MY CLUBS<br>Select Club ↓<br>(LUBNG CLUB / Correct of the sec<br>Moment<br>() () () () () () () () () () () () () ( | Cohlembership >>>>>>>>>>>>>>>>>>>>>>>>>>>>>>>>>>>> |
|                                                                                                    | Adult Prying Membership for new and ongoing members paying by annual fee or subscription In order to fly a glider as pilot in command, you must have a certain level of medical fitness. There are three cholees: A Divers Licence or CASA Medical is necessary if you are an instructor, a Charter pilot, or suffer from certain medical conditions - the list can be found in the Medical FAQ Documents on the GFA Website or on the Documents area in the GoMembership menu. Medical Status Self-Declaration Diverse Licence Medical                                                                                                    |                                                                                                    |                                                    |

Select the one you want by clicking the one you want, fill in the form below and click Finish

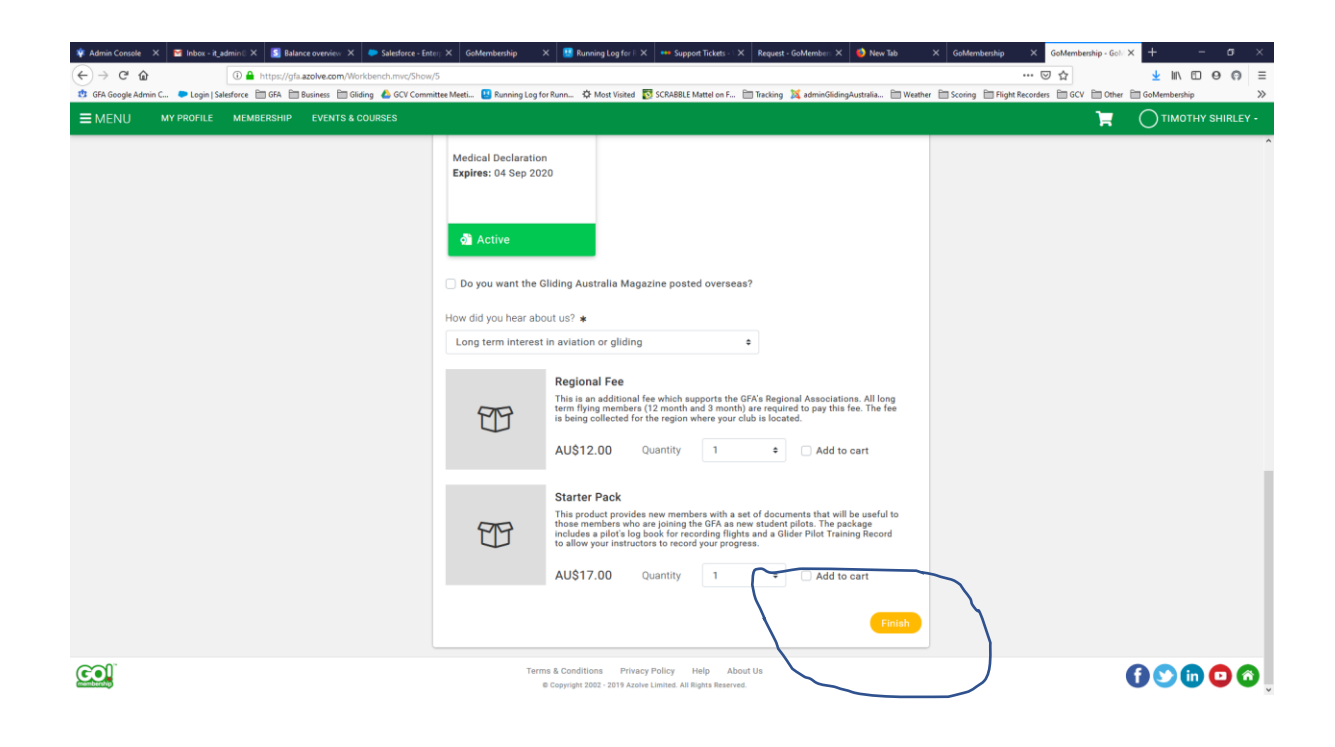

7. You will then see the Checkout, which will look like this:

| Console 🗙 🎽 Inbox - it_admin® 🗙      | 🔝 Balance overview 🗙 🐤 Salesforce - Enter; 🗙 🛛 GoMembership 🛛 🗙 🔡 Running Log for F 🗙 🚥 Support Tr                                                                                                    | ckets - \ X Request - Goł   | Aembers 🗙 🛛 🍯     | New Tab X        | GoMembers | hip × Cart - Ge         | Membership | × +           | - 6    |
|--------------------------------------|----------------------------------------------------------------------------------------------------|-----------------------------|-------------------|------------------|-----------|-------------------------|------------|---------------|--------|
| C 🕜 🔹 🖗                              | ttps://gfa.azolve.com/Workbench.mvc/Show/9?checkout=2                                                                                                    |                             |                   |                  |           | ⊡ ☆                     |            | <u>↓</u> III/ | 0 0    |
| ogle Admin C 🔎 Login   Salesforce  🗎 | GFA 📋 Business 🛅 Gliding 🝐 GCV Committee Meeti 💾 Running Log for Runn 🌣 Most Visited 🔯 SCRABBLE Matte                                                                                                    | el on F 🛅 Tracking 💢        | adminGlidingAustr | alia 🛅 Weather 🗎 | Scoring   | Flight Recorders 🛛 🗎 GC | V 🛅 Other  | GoMembershi   | 2      |
| U MY PROFILE MEMBE                   | RSHIP EVENTS & COURSES                                                                                                    |                             |                   |                  |           |                         | H          |               | HY SHI |
|                                      | Checkout & Payment                                                                                                    |                             |                   |                  |           |                         |            |               |        |
|                                      | 1 Order Review                                                                                                    | Confirm Payment             |                   |                  |           |                         |            |               |        |
|                                      | Below is a summary of your order, please review and then select a payment option.                                                                                                    |                             |                   |                  | -         |                         |            |               |        |
|                                      | Order Summary                                                                                                    |                             |                   | Admin I          | Pay P     | ay with Card            |            |               |        |
|                                      | Total items 2                                                                                                    |                             |                   |                  | vis       |                         |            |               |        |
|                                      | Item saved for later 0                                                                                                    |                             |                   |                  |           |                         |            |               |        |
|                                      | Net Total \$292.00                                                                                                    |                             |                   |                  |           |                         |            |               |        |
|                                      | Tax \$28.00<br>Total(AUD) \$320.00                                                                                                    |                             |                   |                  |           |                         |            |               |        |
|                                      |                                                                                                    |                             |                   |                  |           | -                       |            |               |        |
|                                      |                                                                                                    |                             |                   |                  |           | Remove All              |            |               |        |
|                                      | ITEM SUMMARY                                                                                                    |                             | QTY               | NET TOTAL        | TAX       | TOTAL                   |            |               |        |
|                                      | Flying Adult (Timothy Shirley)                                                                                                    | ÷                           |                   |                  |           |                         |            |               |        |
|                                      | Adult Flying Membership for new and ongoing members paying by annual fee or subscription                                                                                                    | on                          | 1                 | \$280.00         | \$28.00   | \$308.00                |            |               |        |
|                                      | Marken                                                                                                    |                             |                   |                  |           |                         |            |               |        |
|                                      | Regional Fee (Timothy Shirley)                                                                                                    |                             |                   |                  |           |                         |            |               |        |
|                                      | This is an additional fee which supports the GFA's Regional Associations. All long term flyin<br>(12 month and 3 month) are required to pay this fee. The fee is being collected for the regively the constant | ng members<br>on where your | 1                 | \$12.00          | \$0.00    | \$12.00                 |            |               |        |
|                                      | Save for Later X Remove                                                                                                    |                             |                   |                  |           |                         |            |               |        |
|                                      |                                                                                                    |                             |                   |                  |           |                         |            |               |        |
|                                      | ITEMS SAVED FOR LATER (0)                                                                                                    |                             |                   |                  | Hide s    | aved items:             |            |               |        |

8. At this point you can pay and your membership renewal is complete.